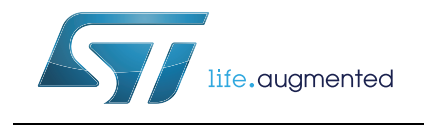

# UM1789 User manual

STEVAL-IDB003V1 evaluation board quick start guide

## Introduction

The STEVAL-IDB003V1 is an evaluation board based on BlueNRG, a low power Bluetooth<sup>®</sup> Smart IC that is compliant with the Bluetooth<sup>®</sup> v4.0 specification and supports both master and slave roles.

The STEVAL-IDB003V1 platform features an on-board STM32L low power microcontroller. It can be used to explore the BlueNRG features and as a development platform for Bluetooth<sup>®</sup> Smart applications running on the STM32L microcontroller and interfacing to the BlueNRG network coprocessor.

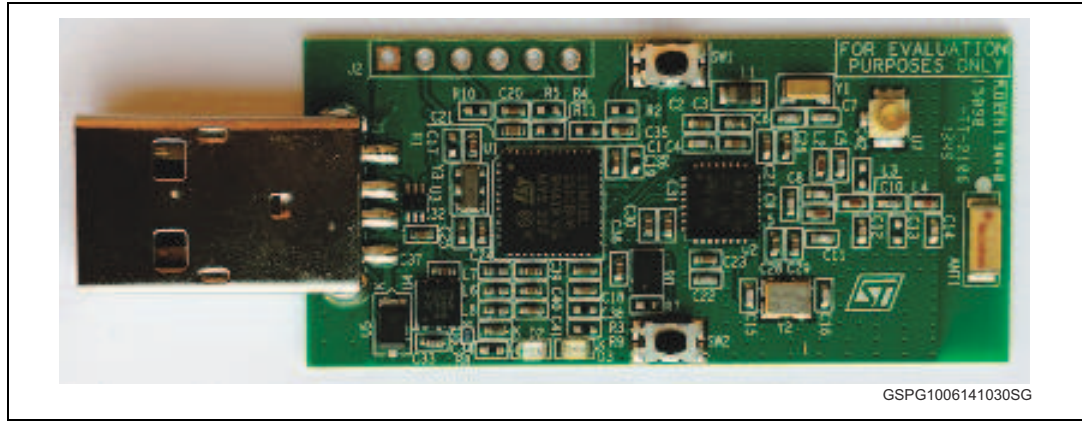

### Figure 1. STEVAL-IDB003V1 Bluetooth® Smart platform

## Contents

| 1 | Getting started                      | 3 |
|---|--------------------------------------|---|
|   | 1.1 Install BlueNRG DK SW package    | 3 |
|   | 1.2 Insert the STEVAL-IDB003V1 board | 3 |
|   | 1.3 Open the BlueNRG GUI             | 4 |
| 2 | SW demonstration applications        | 6 |
| 3 | References                           | 7 |
| 4 | List of acronyms                     | 8 |
| 5 | Revision history                     | 9 |

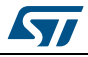

## **1** Getting started

The STEVAL-IDB003V1 evaluation board is preprogrammed with a software (BlueNRG\_VOM\_x\_x.hex) allowing users to run the BlueNRG PC GUI (graphical user interface), which can be used to interact and evaluate the capabilities of the BlueNRG network processor.

To configure the STEVAL-IDB003V1 platform and run the preprogrammed software and associated BlueNRG GUI, follow the instructions below.

### 1.1 Install BlueNRG DK SW package

- Before using the STEVAL-IDB003V1 platform, download the latest BlueNRG DK software package available on the STEVAL-IDB003V1 web page (*Table 1*, STEVAL-IDB003V1 platform)
- Unzip the file, launch the related installer and follow installation steps (default installation path is C:\Program Files (x86)\STMicroelectronics\BlueNRG DK x.x.x)
- Wait for the package installation to complete. The following folder will be available on the selected installation path.

| BlueNRG DK x.x.x Application  Docs Firmware  PCDriver Projects | <ul> <li>BlueNRG GUI</li> <li>BlueNRG stack binary images</li> <li>Prebuilt binary images</li> <li>BlueNRG ACI interface</li> </ul> |
|----------------------------------------------------------------|----------------------------------------------------------------------------------------------------|
| 🥼 Projects <                                                   | BlueNRG reference demonstration applications<br>GSPG10061410355G                                                                    |

### Figure 2. BlueNRG DK SW package structure and content

The software package installation procedure will also automatically install the following PC software drivers available in the PCDriver folder:

- USB DFU PC driver required for supporting device firmware upgrade (DFU) through USB
- USB Virtual COM Port driver required for supporting the USB Virtual COM I/O communication channels.

### 1.2 Insert the STEVAL-IDB003V1 board

- Plug the STEVAL-IDB003V1 into a PC USB port: Windows' new hardware wizard will appear.
- Wait for the device recognition process to complete: in Computer, Manage, Device Manager, Ports (COM & LPT area), a new STMicroelectronics Virtual COM Port will appear.

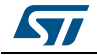

DocID026531 Rev 1

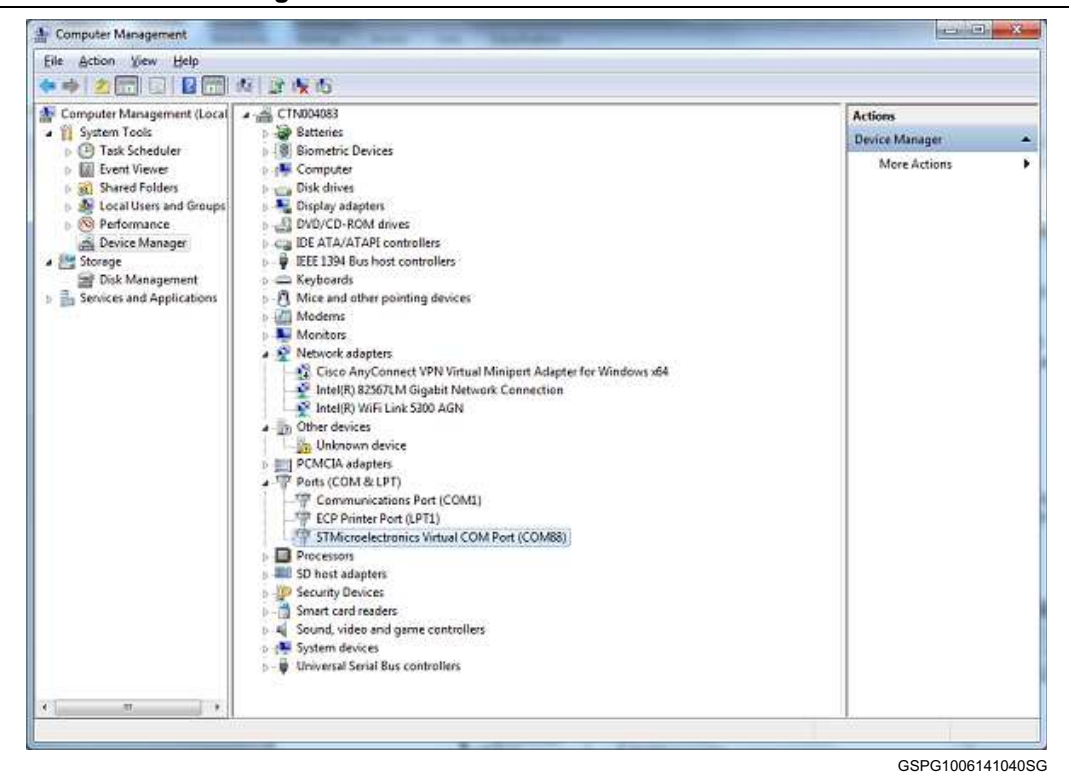

Figure 3. STEVAL-IDB003V1 Virtual COM Port

### 1.3 Open the BlueNRG GUI

The BlueNRG GUI is available in the BlueNRG DK software package, Application folder (*Figure 2: BlueNRG DK SW package structure and content*):

- Launch the BLUENRG\_GUI.exe file
- Select the COMxx port associated to the STEVAL-IDB003V1 platform
- Click on Open tab: the BlueNRG GUI is now ready to use

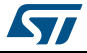

| Figure | 4.       | BlueNRG G   | JI |
|--------|----------|-------------|----|
| iguic  | <b>-</b> | Diacitino O |    |

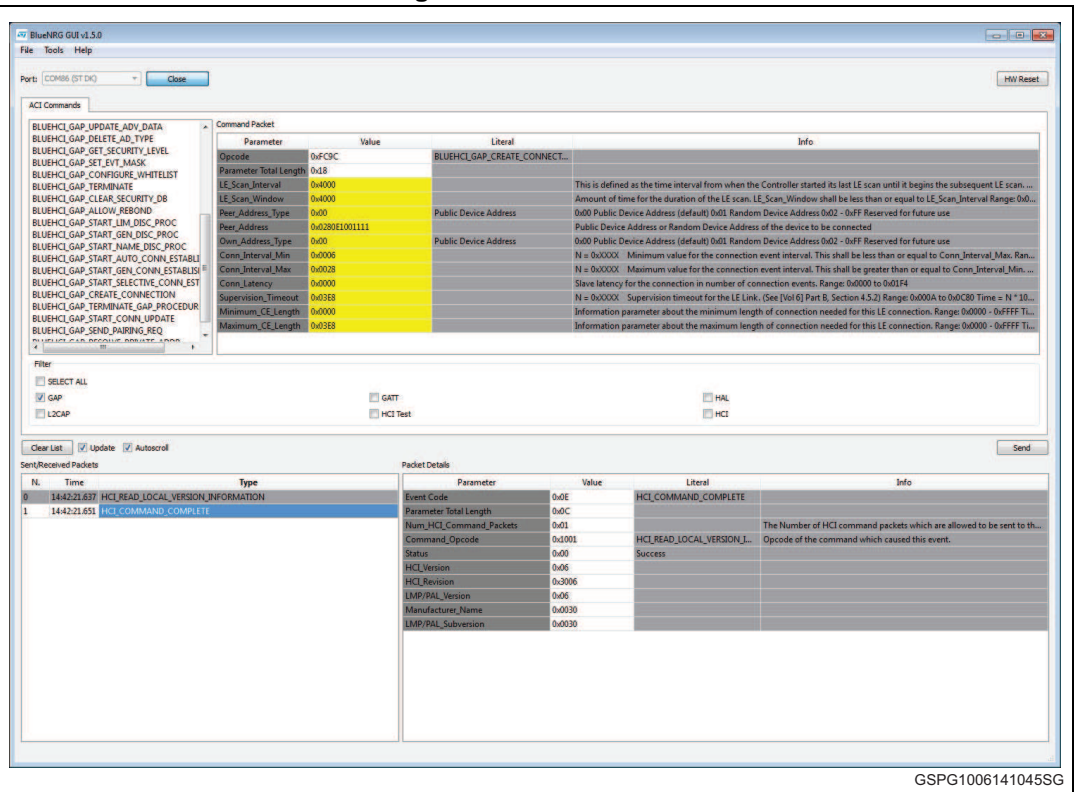

The BlueNRG GUI utility can send standard and vendor-specific HCI commands to the BlueNRG network coprocessor and receive events from it. It allows the user to configure each field of the HCI command packets to be sent and analyze all received packets.

Note: For more information on the BlueNRG GUI capabilities and available utilities, refer to Table 1 (UM1686 user manual).

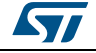

## 2 SW demonstration applications

In order to develop a software application for the STEVAL-IDB003V1 platform, it is recommend to start with the reference demonstration applications provided within the BlueNRG DK software package, in the Projects folder (*Figure 2*). The IAR Embedded Workbench for ARM (EWARM) tool V6.60 is needed to build software applications running on the STM32L microcontroller.

Pre-built STM32L microcontroller binary images for the reference demonstrations are already available in the BlueNRG DK software package, in the Firmware folder (*Figure 2*).

To download an STM32L binary image, apply the following DFU procedure:

- Open the BlueNRG GUI
- Press and hold the STEVAL-IDB003V1 platform SW1 button
- Plug the STEVAL-IDB003V1 board into a PC USB port
  - The orange LED D3 will start to blink: STM32L device is in DFU mode, allowing it to upgrade its Flash image through USB interface.
- From the BlueNRG GUI, select Tools, Flash Motherboard FW and follow the indications to select the new binary application image to be downloaded into the STM32L Flash.
- Wait for the DFU download process to complete.

| UPGRADE OPERATION |  |
|-------------------|--|
| 19%               |  |
| 19%               |  |

#### Figure 5. BlueNRG GUI DFU procedure

Note:

For a description of the available BlueNRG demonstration applications and supported platforms, refer to Table 1 (UM1686 user manual).

The BlueNRG\_COM\_x.x.hex binary is also provided within the BlueNRG DK software package, in the Firmware folder (Figure 2: BlueNRG DK SW package structure and content). The user can reload it through the previously described DFU procedure.

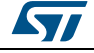

# 3 References

| What                                                                   | Where                                                                                                   | Description                                                                                                    |
|------------------------------------------------------------------------|----------------------------------------------------------------------------------------------------|----------------------------------------------------------------------------------------------------|
| BlueNRG<br>Bluetooth<br>Low Energy<br>wireless<br>network<br>processor | www.st.com/bluenrg                                                                                      | BlueNRG device<br>web page                                                                                                   |
| BlueNRG DK<br>SW package                                               | http://www.st.com/web/en/catalog/tools/PF259737#                                                        | BlueNRG SW<br>package with<br>BlueNRG GUI &<br>reference<br>demonstration<br>applications                                    |
| Bluetooth<br>Low Energy<br>Specification                               | https://www.bluetooth.org/en-us/specification/adopted-specifications                                    | Bluetooth Low<br>Energy<br>specification web<br>page                                                                         |
| STEVAL-<br>IDB003V1                                                    | http://www.st.com/web/en/catalog/tools/PF260386                                                         | STEVAL-<br>IDB003V1<br>platform web<br>page                                                                                  |
| UM1686 user<br>manual                                                  | http://www.st.com/st-web-<br>ui/static/active/en/resource/technical/document/user_manual/DM00099259.pdf | BlueNRG<br>development kit<br>user manual<br>describing<br>BlueNRG GUI<br>and the reference<br>demonstration<br>applications |

### Table 1. Reference information

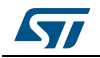

# 4 List of acronyms

| Term | Meaning                   |  |
|------|---------------------------|--|
| BLE  | Bluetooth Low Energy      |  |
| DFU  | Device firmware upgrade   |  |
| DK   | Development kit           |  |
| GUI  | Graphical user interface  |  |
| HCI  | Host controller interface |  |
| SW   | Software                  |  |
| USB  | Universal serial bus      |  |

### Table 2. List of acronyms used in the document

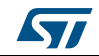

# 5 Revision history

Table 3. Document revision history

| Date        | Revision | Changes          |
|-------------|----------|------------------|
| 29-Sep-2014 | 1        | Initial release. |

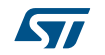

#### IMPORTANT NOTICE – PLEASE READ CAREFULLY

STMicroelectronics NV and its subsidiaries ("ST") reserve the right to make changes, corrections, enhancements, modifications, and improvements to ST products and/or to this document at any time without notice. Purchasers should obtain the latest relevant information on ST products before placing orders. ST products are sold pursuant to ST's terms and conditions of sale in place at the time of order acknowledgement.

Purchasers are solely responsible for the choice, selection, and use of ST products and ST assumes no liability for application assistance or the design of Purchasers' products.

No license, express or implied, to any intellectual property right is granted by ST herein.

Resale of ST products with provisions different from the information set forth herein shall void any warranty granted by ST for such product.

ST and the ST logo are trademarks of ST. All other product or service names are the property of their respective owners.

Information in this document supersedes and replaces information previously supplied in any prior versions of this document.

© 2014 STMicroelectronics – All rights reserved

DocID026531 Rev 1

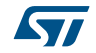